#### Создаём сайт на HTML

#### урок 2

учитель информатики Рыжанкова С.В.

## Таблицы.

 Такая таблица реализуется следующим кодом:

| Ячейка 1 | Ячейка 2 |
|----------|----------|
| Ячейка 3 | Ячейка 4 |

- 1,2 и 3,4 строки
- 1,3 и 2,4 столбцы

 <TABLE BORDER="2"</li> WIDTH="200" BGCOLOR="#00FF00"> <TR> <TD>Ячейка 1</TD> <TD>Ячейка 2</TD> </TR> <TR> <TD>Ячейка 3</TD> <TD>Ячейка 4</TD> </TR> </TABLE>

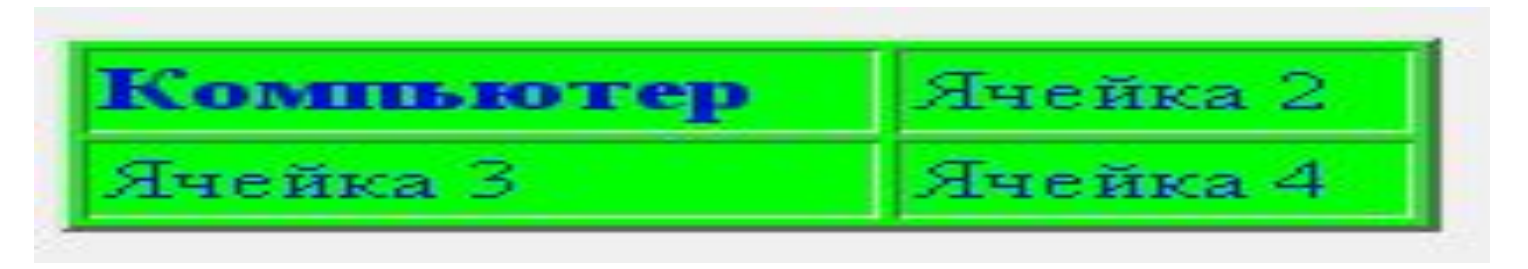

- Таблица может включать заголовок, который располагается между тэгами <CAPTION></CAPTION> Он должен быть непосредственно после тэга <TITLE>. К заголовку возможно применение атрибута ALIGN, определяющего его положение относительно таблицы:
- ТОР значение по умолчанию, заголовок над таблицей по центру.
- LEFT заголовок над таблицей слева.
- RIGHT заголовок над таблицей справа.
- ВОТТОМ заголовок под таблицей по центру

## Текст в ячейках

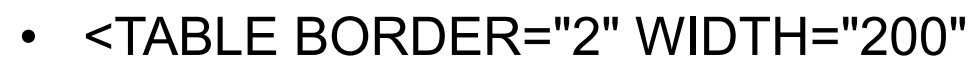

- BGCOLOR="#00FF00">
- <TR>
- <TD><H3>Компьютер</H3></TD>
- <TD>Ячейка 2</TD>
- </TR>

AHERE?

ronnin for

HEETHA

HHERE

- <TR>
- <TD>Ячейка 3</TD>
- <TD>Ячейка 4</TD>
- </TR>
- </TABLE>
- <BODY TEXT=#0000ff BGCOLOR=#f0f0f0>
- </BODY>

# Вид таблицы

- -(толщина границы таблицы не видна;)
- A
   ( объединение ячеек;)

```
 5
 5
```

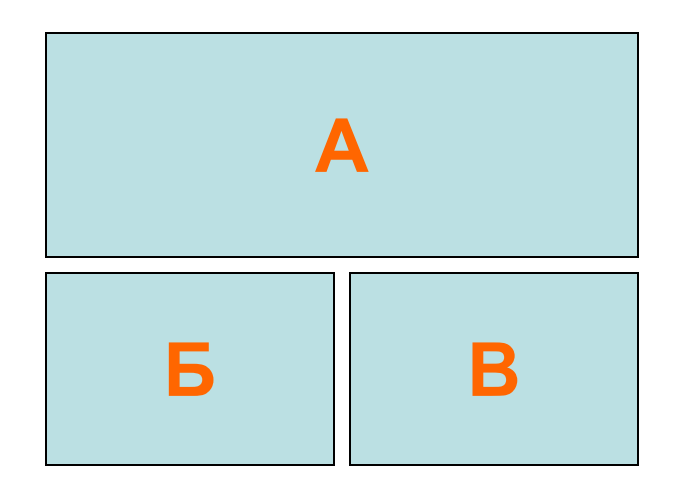

# Картинка

- Для вставки изображений в HTML документ используется следующая конструкция (представлена полная):
- <IMG SRC="Рисунок" BORDER="0" ALIGN=" Выравнивание" WIDTH="Ширина" HEIGHT="Высота" HSPACE="Отступ\_1" VSPACE="Отступ\_2" ALT="Подсказка" NAME="Имя" LOWSRC="Рисунок 2">
- <</td><IMG SRC="is2.jpeg"<br/>BORDER="0"<br/>ALIGN="absmiddle"<br/>WIDTH="250"<br/>HEIGHT="200" >

</HTML>